## ILPA Module User Security

Path: System Administration > User Security > User Group

• Search for a: Group

| Index | Search | Help | < |
|-------|--------|------|---|
| Group |        | -    | • |

• Click Create a new User Group

Create a new User Group

• Enter User Group Name as **ILPA** then click **Create Group** button

| User Group Name | ILPA         |  |
|-----------------|--------------|--|
|                 | Create Group |  |

• Add a Group Description, then click Save.

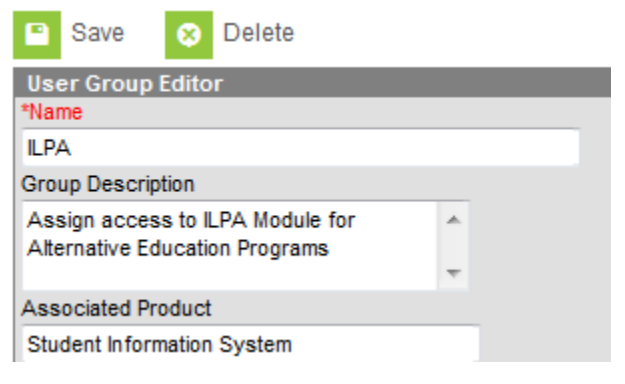

• Select the Tool Rights tab

**Tool Rights** 

• Expand Student Information

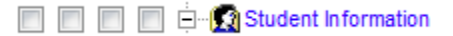

Apply R, W, A rights to ILPA
R W A D

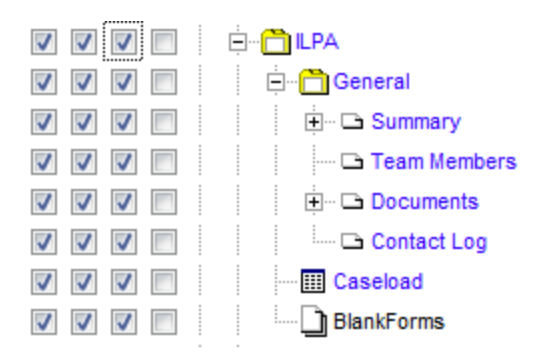

- Save
- Assign appropriate staff to the ILPA User Group